## Auction Log-in Instructions

Have you ever participated in an online auction before?

**You might have already used this platform and might have an account.** If so, start with STEP ONE, but for STEP TWO simply sign in to your account instead of creating a new one. We do recommend that you review your account and make sure it is all up-to-date with your current mobile number, email address and credit card information.

## If this is your FIRST online auction....WELCOME!

Please follow the instructions below for a successful auction experience.

Please visit: https://bbbsco1981.ggo.bid/ (also linked from bbbsco.org)

**STEP ONE:** Click on the "GET STARTED" button above the Ashton Eaton video to begin the registration process

**STEP TWO:** Click on the long "CREATE ACCOUNT" button and enter your email address, confirm your email address, and click on the reCAPTCHA.

**STEP THREE:** A Verification email will be sent to the email address you provided. To continue registration, view the Verify Email message sent to you. By joining, you'll be registered with J Bar J Youth Services / Big Brothers Big Sisters of Central OR 23rd Annual Comedy for Kids' Sake. Can't find the email? Search your Inbox, Spam, or Junk email folders.

**STEP FOUR:** Finish setting up your account by completing the registration form making sure to include the following:

PHONE: Provide your MOBILE phone number

• **CREDIT CARD:** Your credit card information will be used during the event and purged from the system after the event is completed. If you prefer to use another form of payment please call Jenni Garner (a) (541) 389-1409 x 107 or email events(a) bbbsco.org to make other arrangements BEFORE FRIDAY, NOV. 6TH. It is still necessary to have a credit card number in your account to participate in the auction, but it will not be charged if you make arrangements with BBBSCO.

**STEP FIVE:** Click on the "CREATE" button and you are ready to START BIDDING!